Руководство по настройке и работе с модулем интеграции «Sorhea»

Версия 1.1

Москва, 2009

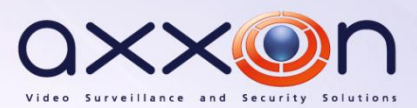

## Содержание

| <b>CO</b> | ДЕРЖАНИЕ                                                           | 2  |
|-----------|--------------------------------------------------------------------|----|
| 1         | СПИСОК ИСПОЛЬЗУЕМЫХ ТЕРМИНОВ                                       | 3  |
| 2         | ВВЕДЕНИЕ                                                           | 4  |
| 2.1       | Назначение документа                                               | 4  |
| 2.2       | Назначение подсистемы охранно-пожарной сигнализации ПК «Интеллект» | 4  |
| 2.3       | Общие сведения о модуле интеграции «Sorhea»                        | 4  |
| 3         | НАСТРОЙКА МОДУЛЯ ИНТЕГРАЦИИ «SORHEA»                               | 6  |
| 3.1       | Порядок настройки модуля интеграции «Sorhea»                       | 6  |
| 3.2       | Настроить взаимодействие ПК «Интеллект» с системой «Sorhea»        | 6  |
| 3.3       | Настройка контроллеров Maxibus                                     | 8  |
| 3.4       | Активация колонн-передатчиков барьеров Maxiris                     | 9  |
| 3.5       | Настройка колонн-приемников барьеров Maxiris                       | 9  |
| 3.6       | Настройка зон обнаружения                                          | 11 |
| 3.7       | Настройка двойных зон обнаружения                                  | 12 |
| 4         | РАБОТА С МОДУЛЕМ ИНТЕГРАЦИИ «SORHEA»                               | 15 |
| 4.1       | Общие сведения о работе с модулем «Sorhea»                         | 15 |
| 4.2       | Особенности работы с модулем «Sorhea» в интерактивном окне Карта   | 15 |

### 1 Список используемых терминов

Барьер *Maxiris* – активный инфракрасный барьер *Maxiris* 2000, образованный двумя расположенными напротив друг друга колоннами: передатчиком и приемником инфракрасного излучения. Пересечение барьера регистрируется по прерыванию инфракрасного излучения между колоннами.

Колонна-передатчик – компонент барьера *Maxiris,* оборудованный ячейками-источниками инфракрасного излучения.

Колонна-приемник – компонент барьера *Maxiris*, оборудованный ячейками-приемниками инфракрасного излучения.

Контроллер *Maxibus* – устройство, предназначенное для подключения и контроля по сети барьеров *Maxiris*.

Луч — инфракрасное излучение, направляемое ячейкой колонны-передатчика на сопряженную ей ячейку колонны-приемника.

Опорный ИК сигнал — инфракрасный сигнал, регистрируемый колонной-приемником в отсутствие тревоги (пересечения барьера).

Система Sorhea - инфракрасная система охраны периметра Sorhea. Компонентами данной системы являются, например, барьер Maxiris и контроллер Maxibus (интегрированы в ПК Интеллект).

Ячейка – источник или приемник инфракрасного излучения, расположенный на колоннепередатчике или приемнике.

## 2 Введение

### 2.1 Назначение документа

Документ Руководство по настройке и работе с модулем интеграции Sorhea является справочно-информационным пособием и предназначен для специалистов по настройке и операторов модуля Sorhea. Данный модуль входит в состав подсистемы охранно-пожарной сигнализации, реализованной на основе программного комплекса Интеллект.

В данном Руководстве представлены следующие материалы:

- 1. общие сведения о модуле интеграции Sorhea;
- 2. настройка модуля интеграции Sorhea;
- 3. работа с модулем интеграции Sorhea.

## 2.2 Назначение подсистемы охранно-пожарной сигнализации ПК «Интеллект»

Подсистема охранно-пожарной сигнализации (ОПС) ПК Интеллект выполняет следующие функции:

- 1. обработка информации, поступающей от охранных панелей, тревожных датчиков, сенсоров и прочих средств извещения;
- 2. управление исполнительными устройствами средствами звукового и светового оповещения и пр.

Подсистема ОПС состоит из программной и аппаратной частей. В случае построения крупной подсистемы ОПС роль ее аппаратной части играет система ОПС другого производителя, интегрированная в ПК Интеллект. Программная часть подсистемы ОПС состоит из модулей интеграции, которые обеспечивают настройку взаимодействия ПК Интеллект и аппаратной части.

#### 2.3 Общие сведения о модуле интеграции «Sorhea»

Модуль интеграции Sorhea является компонентом подсистемы ОПС, реализованной на базе ПК Интеллект, и предназначен для обеспечения взаимодействия ПК Интеллект с инфракрасной системой охраны периметра Sorhea (производитель Sorhea, Inc.).

Примечание. Подробные сведения об инфракрасной системе охраны периметра Sorhea приведены в официальной справочной документации по данной системе.

В ПК Интеллект интегрированы следующие компоненты системы Sorhea:

- 1. контроллер *Maxibus*;
- 2. барьер Maxiris.

Перед настройкой модуля интеграции Sorhea необходимо выполнить следующие действия:

- 1. Установить аппаратные средства системы Sorhea на охраняемый объект
- 2. Сконфигурировать систему Sorhea (см. справочную документацию по системе Sorhea)

Примечание. В случае интеграции ПК Интеллект и системы Sorhea барьеры Maxiris подключаются через контроллер Maxibus.

## 3 Настройка модуля интеграции «Sorhea»

#### 3.1 Порядок настройки модуля интеграции «Sorhea»

Настройка модуля интеграции Sorhea производится в следующей последовательности:

- 1. Настроить взаимодействие ПК Интеллект с системой Sorhea;
- 2. Настроить контроллеры Maxibus;
- 3. Активировать колонны-передатчики барьеров Maxiris ;
- 4. Настроить колонны-приемники барьеров Maxiris.

Примечание. Контроллер Maxibus поддерживает подключение до 64 колонн Maxiris.

- 5. Настроить зоны обнаружения, соответствующие барьерам Maxiris;
- 6. Настроить двойные зоны обнаружения для контроля пространства между барьерами *Maxiris.*

#### 3.2 Настроить взаимодействие ПК «Интеллект» с системой «Sorhea»

Настройка взаимодействия ПК Интеллект с системой Sorhea производится на панели настройки объекта Система Sorhea. Данный объект регистрируется на базе объекта Компьютер на вкладке Оборудование диалогового окна Настройка системы (Рис. 3.2-1).

| Архитектура Оборудование И                                                                                                    | Інтерфейсы Пользоватили                           | Программирование                                                                                                    | 🗗 🔤 |                                                            |
|----------------------------------------------------------------------------------------------------|---------------------------------------------------|----------------------------------------------------------------------------------------------------|-----|------------------------------------------------------------|
| В Компьютер<br>S Система Sorhea<br>ZZ Двойная зона 1<br>В SC Контроллер Махівиз 1<br>Z Зона 1<br>Т Колонна-передатчик 1<br>R Колонна-приемник 1 | 1<br>Компьют<br>Компьют                           | Система Sorhea 1<br>ер Отклюкить<br>гер 💌                                                                                                    |     | Версия модуля 1.0.0.14                                     |
|                                                                                                    | - Нал рол<br>Пери<br>Мини<br>Мини<br>Мини<br>Мини | ики системы<br>од синхронизации:<br>имальный уровень освещенности:<br>имальныя уробень ИК сигнала:<br>имальная рабочая температура:<br>имальная рабочая температура: |     | 100 2.мин<br>100 31.%<br>100 0.%<br>140 12.°С<br>140 29.°С |
|                                                                                                    | Прим                                              | Переслать время                                                                                                    |     |                                                            |

Рис. 3.2-1 Объект Система Sorhea

Настройка взаимодействия ПК Интеллект с системой Sorhea производится следующим образом:

1. Перейти на панель настройки объекта Система Sorhea (Рис. 3.2-2)

| программирование                                        |          | ef 🔄            |             |
|---------------------------------------------------------|----------|-----------------|-------------|
| 1 Система Sorhea 1<br>Компьютер Отключится<br>Компьютер |          | 1 Версия модуля | 1.0.0.14    |
| Настройки системы                                       | 1        | 100 2           | ~2          |
| Период синхронизации:                                   |          | 100 Z,MI        | ⊮⊎∠<br>>> 2 |
| Максимальный чровень освещенности:                      | <u> </u> | 100 31          |             |
| Минимальный уровень ИК сигнала:                         | 0 (      | 100 0,          | <b>≥</b> 4  |
| Минимальная рабочая температура:                        | -50      | 140 12,         | D 5         |
| Максимальная рабочая температура:                       | -50      | 140 29,         | <b>D</b> 6  |
| Переслать время 7                                       |          |                 |             |
|                                                         |          |                 |             |
|                                                         |          |                 |             |
|                                                         |          |                 |             |
| 8                                                       |          |                 |             |
| Применить Отменить                                      |          |                 |             |

Рис. 3.2-2 Настройка взаимодействия ПК Интеллект с системой Sorhea

Примечание. В поле Версия модуля отображается версия модуля интеграции Sorhea (см. Рис. 3.2-2, 1).

2. Для задания периода, по истечении которого производится синхронизация времени Сервера *Интеллект* и дочерних контроллеров *Maxibus*, установить ползунок **Период синхронизации** в требуемое положение. Соответствующее значение периода синхронизации в минутах отображается справа от ползунка (см. Рис. 3.2-2, **2**).

Примечание. Контроллер Maxibus считается дочерним, если он зарегистрирован на базе данного объекта **Система Sorhea**.

 Для задания уровня освещенности ячейки колонны-приемника, при превышении которого ПК Интеллект инициирует событие Превышен уровень освещенности, установить ползунок Максимальный уровень освещенности в требуемое положение. Соответствующее значение уровня освещенности в процентах отображается справа от ползунка (см. Рис. 3.2-2, 3).

Примечание. Подробные сведения об измерении освещенности ячеек колонн-приемников приведены в официальной справочной документации по системе Sorhea.

4. Для задания минимального уровня опорного ИК сигнала установить ползунок Минимальный уровень ИК сигнала в требуемое положение. Соответствующее значение уровня сигнала в процентах отображается справа от ползунка (см. Рис. 3.2-2, 4). В случае, если уровень опорного ИК сигнала ниже данного значения, ПК Интеллект инициирует событие Уровень ИК сигнала ниже допустимого.

Примечание. Подробные сведения об измерении опорного ИК сигнала приведены в официальной справочной документации по системе Sorhea.

5. Для задания минимальной рабочей температуры внутри колонны-приемника установить ползунок **Минимальная рабочая температура** в требуемое положение. Соответствующее

значение температуры в градусах Цельсия отображается справа от ползунка (см. Рис. 3.2-2, 5). В случае, если температура внутри колонны-приемника ниже данного значения, ПК Интеллект инициирует событие **Температура ниже минимально допустимой.** 

- Для задания максимальной рабочей температуры внутри колонны-приемника установить ползунок Максимальная рабочая температура в требуемое положение. Соответствующее значение температуры в градусах Цельсия отображается справа от ползунка (см. Рис. 3.2-2, 6). В случае, если температура внутри колонны-приемника выше данного значения, ПК Интеллект инициирует событие Температура выше максимально допустимой.
- 7. Чтобы установить время Сервера *Интеллект* на дочерних контроллерах *Maxibus*, нажать кнопку **Переслать время** (см. Рис. 3.2-2, **7**).

Настройка взаимодействия ПК Интеллект с системой Sorhea завершена.

## **3.3 Настройка контроллеров Maxibus**

Настройка контроллера *Maxibus* производится на панели настройки объекта **Контроллер Maxibus**. Данный объект регистрируется на базе объекта **Система Sorhea** на вкладке **Оборудование** диалогового окна **Настройка системы** (Рис. 3.3-1).

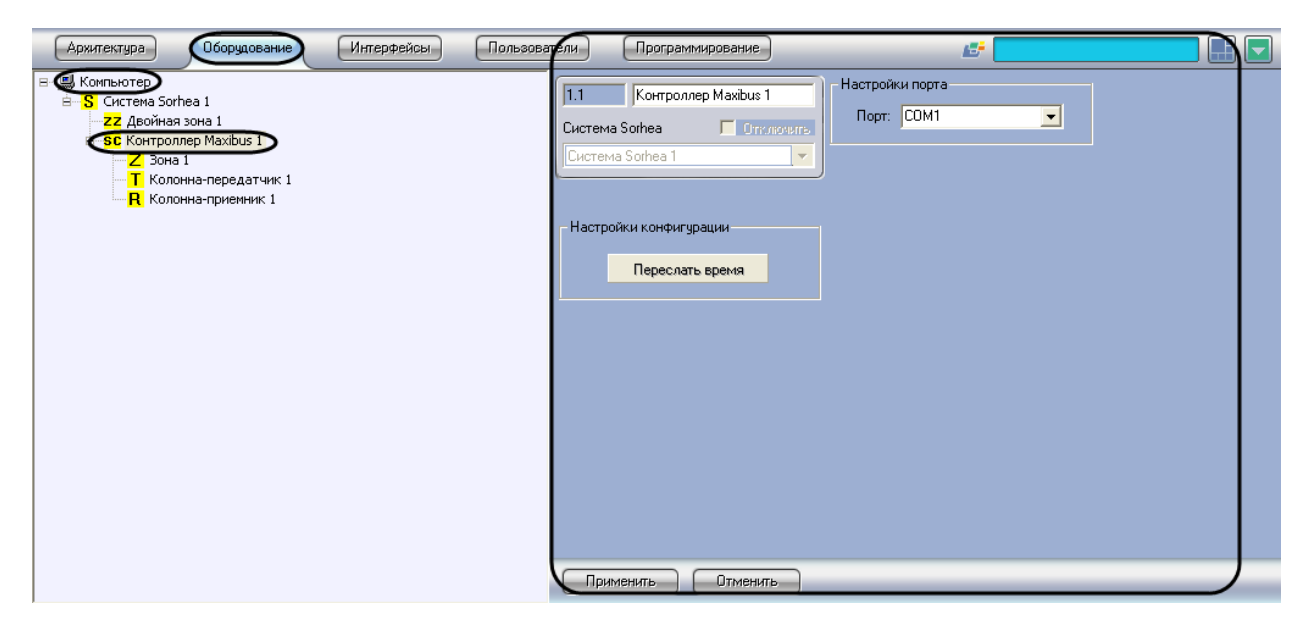

Рис. 3.3-1 Объект Контроллер Maxibus

Настройка контроллеров Maxibus производится следующим образом:

1. Перейти на панель настройки объекта Контроллер Maxibus (Рис. 3.3-2)

| пели Программирование                                                                        |                 |
|----------------------------------------------------------------------------------------------|-----------------|
| 1.1     Контроллер Maxibus 1       Система Sorhea     Отключить       Система Sorhea 1     • | Настройки порта |
| Настройки конфигурации                                                                       |                 |
|                                                                                              |                 |
| 3 Отменить                                                                                   |                 |

Рис. 3.3-2 Настройка контроллера Maxibus

- 2. Из раскрывающегося списка **Порт** выбрать COM-порт Сервера *Интеллект*, используемый для соединения с контроллером *Maxibus* (см. Рис. 3.3-2, **1**).
- 3. Чтобы установить время Сервера *Интеллект* на контроллере *Maxibus*, нажать кнопку **Переслать время** (см. Рис. 3.3-2, **2**).
- 4. Для сохранения внесенных изменений нажать кнопку Применить (см. Рис. 3.3-2, 3).
- 5. Повторить шаги 1-4 для всех требуемых контроллеров Maxibus.

Настройка контроллеров Maxibus завершена.

#### 3.4 Активация колонн-передатчиков барьеров Maxiris

Активация колонны-передатчика барьера *Maxiris* производится путем регистрации объекта Колонна-передатчик на базе объекта Контроллер Maxibus на вкладке Оборудование диалогового окна Настройка системы (Рис. 3.4-1).

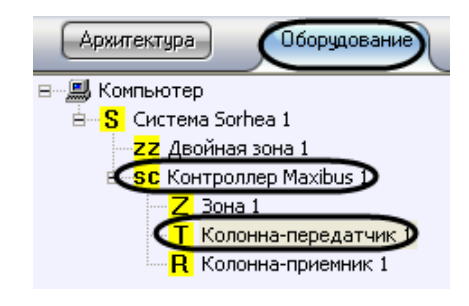

Рис. 3.4-1 Активация колонны-передатчика

Примечание. Объект **Контроллер Махіbus** должен соответствовать тому контроллеру Maxibus, к которому подключена данная колонна-передатчик.

#### 3.5 Настройка колонн-приемников барьеров Maxiris

Настройка колонны-приемника барьера *Maxiris* производится на панели настройки объекта Колонна-приемник. Данный объект регистрируется на базе объекта Контроллер Maxibus на вкладке Оборудование диалогового окна Настройка системы (Рис. 3.5-1).

| Аржитектура Оборудование Интерфейсы П                       | ользоват ли Программирование |                       |
|-------------------------------------------------------------|------------------------------|-----------------------|
| E Компьютер                                                 | 1.1.1 Колонна-приемник 1     | Настройка параметров  |
| ZZ Двойная зона 1                                           | Контроллер Maxibus           | Адрес: 2              |
| В <b>СС</b> Контроллер Maxibus 1<br>— <mark>Z</mark> Зона 1 | Контроллер Maxibus 1         | Количество лучей: 3 💌 |
| Т Колонна-передатчик 1<br>Колонна-приемник I                | ·                            |                       |
|                                                             |                              |                       |
|                                                             |                              |                       |
|                                                             |                              |                       |
|                                                             |                              |                       |
|                                                             |                              |                       |
|                                                             |                              |                       |
|                                                             |                              |                       |
|                                                             |                              |                       |
|                                                             |                              |                       |
|                                                             |                              |                       |
|                                                             |                              |                       |
|                                                             | Применить Отменить           |                       |

Рис. 3.5-1 Объект Колонна-приемник

Примечание. Объект **Контроллер Махіbus** должен соответствовать тому контроллеру Maxibus, к которому подключена данная колонна-приемник.

Настройка колонн-приемников производится следующим образом:

1. Перейти на панель настройки объекта Колонна-приемник (Рис. 3.5-2).

| тели Программирование                                                                      | <u>e</u>                                                          |  |
|--------------------------------------------------------------------------------------------|-------------------------------------------------------------------|--|
| Колонна-приемник 1       Контроллер Maxibus     Отключите       Контроллер Maxibus 1     • | Настройка параметров<br>Фарес: 2<br>Количество лучей: 3<br>2<br>2 |  |
|                                                                                            |                                                                   |  |
| 3                                                                                          |                                                                   |  |
| Применить Отменить                                                                         |                                                                   |  |

Рис. 3.5-2 Настройка колонны-приемника

2. В поле **Адрес** ввести текущий адрес колонны-приемника в сети контроллера *Maxibus* (см. Рис. 3.5-2, **1**).

Примечание. Адрес колонны-приемника задается на этапе конфигурирования системы Sorhea с использованием программного обеспечения, входящего в комплект поставки системы (см. раздел Общие сведения о модуле интеграции «Sorhea»).

- 3. Из раскрывающегося списка **Количество лучей** выбрать количество подключенных ячеек колонны-приемника (см. Рис. 3.5-2, **2**).
- 4. Для сохранения внесенных изменений нажать кнопку Применить (см. Рис. 3.5-2, 3).
- 5. Повторить шаги 1-4 для всех требуемых колонн-приемников.

Настройка колонн-приемников завершена.

#### 3.6 Настройка зон обнаружения

Зона обнаружения представляет собой инфракрасный барьер, включающий передатчик и приемник инфракрасного излучения.

Настройка зоны обнаружения производится на панели настройки объекта **Зона**. Данный объект регистрируется на базе объекта **Контроллер Maxibus** на вкладке **Оборудование** диалогового окна **Настройка системы** (Рис. 3.6-1).

| Архитектура Оборудование                                 | Интерфейсы | Пользовател | и                 | Программиро           | вание       | _           | £                    |  |
|----------------------------------------------------------|------------|-------------|-------------------|-----------------------|-------------|-------------|----------------------|--|
| ⊟ Компьютер                                              |            | r<br>K      | 1.1.1<br>Контролл | Зона 1<br>lep Maxibus | Отключить   | Передатчик: | Колонна-передатчик 1 |  |
| Z Зона 1<br>Колонна-передатчик 1<br>R Колонна-приемник 1 |            | L           | Контролл          | nep Maxibus 1         |             | Приемник:   | Колонна-приемник 1   |  |
|                                                          |            |             | Настро            | ійка лучей<br>) луча  | Высота луча | , CM        |                      |  |
|                                                          |            | _           | 2                 |                       | 50<br>100   |             |                      |  |
|                                                          |            | _           |                   |                       |             |             |                      |  |
|                                                          |            | _           |                   |                       |             |             |                      |  |
|                                                          |            |             | Прим              | енить (               | Этменить    |             |                      |  |

#### Рис. 3.6-1 Объект Зона

Примечание. Объект **Контроллер Махівиз** должен соответствовать тому контроллеру Maxibus, к которому относится данная зона обнаружения (барьер Maxiris).

Настройка зон обнаружения производится следующим образом:

1. Перейти на панель настройки объекта Зона (Рис. 3.6-2).

| ели Программирован                                                               | ие              |            | 15 <sup>+</sup>      |            |
|----------------------------------------------------------------------------------|-----------------|------------|----------------------|------------|
| 1.1.1     Зона 1       Контроллер Махівиз     Г       Контроллер Махівиз 1     1 | Ополючить       | ередатчик: | Колонна-передатчик 1 | <b>_</b> 1 |
| L                                                                                | •               | риемник:   | Колонна-приемник 1   | <b>)</b> 2 |
| Настройка лучей                                                                  |                 | _          |                      |            |
| Аомер луча                                                                       | Высота луча, см |            |                      |            |
| 2                                                                                | 50              |            |                      |            |
| 3                                                                                | 100             |            |                      |            |
|                                                                                  |                 | 3          |                      |            |
| Применить 4 Отм                                                                  | енить           |            |                      |            |

Рис. 3.6-2 Настройка зоны обнаружения

- 2. Из раскрывающегося списка **Передатчик** выбрать объект **Колонна-передатчик**, соответствующий передатчику барьера *Maxiris* (см. Рис. 3.6-2, **1**).
- 3. Из раскрывающегося списка **Приемник** выбрать объект **Колонна-приемник**, соответствующий приемнику барьера *Maxiris* (см. Рис. 3.6-2, **2**).
- 4. В столбце **Высота лучей** таблицы **Настройка лучей** ввести высоту ИК лучей относительно поверхности земли (см. Рис. 3.6-2, **3**).

Примечание 1. Количество лучей в таблице **Настройка лучей** соответствует количеству подключенных ячеек колонны-приемника (см. раздел Настройка колонн-приемников).

Примечание 2. По высоте прерванного луча (лучей) можно оценить тип объекта, проникшего на охраняемую территорию: птица, человек, автомобиль и пр.

- 5. Для сохранения внесенных изменений нажать кнопку Применить (см. Рис. 3.6-2, 4).
- 6. Повторить шаги 1-5 для всех требуемых зон обнаружения.

Настройка зон обнаружения завершена.

#### 3.7 Настройка двойных зон обнаружения

Двойная зона обнаружения позволяет контролировать пространство между двумя барьерами *Maxiris* (зонами обнаружения).

Настройка двойных зон обнаружения производится на панели настройки объекта **Двойная зона**. Данный объект регистрируется на базе объекта **Система Sorhea** на вкладке **Оборудование** диалогового окна **Настройка системы** (Рис. 3.7-1).

| на Компьютер                                                                                                    |  |
|----------------------------------------------------------------------------------------------------|--|
| S   истема Sorhea     Истема Sorhea   Онал.     Система Sorhea   Онал.     Система Sorhea   Онал.     Колонна-передатчик 1   Онал.     Зона 2   Онал.     Ресстояние между зонами. |  |

Рис. 3.7-1 Объект Двойная зона

Настройка двойных зон обнаружения производится следующим образом:

1. Перейти на панель настройки объекта Двойная зона (Рис. 3.7-2)

| программирование                                                   |                                                                   |
|--------------------------------------------------------------------|-------------------------------------------------------------------|
| 1.1 Двойная зона 1   Система Sorhea Отключить   Система Sorhea 1 ▼ | Настройки параметров<br>Сона1: Зона 1<br>Сона2: Зона 2 2 2        |
|                                                                    | Гасстояние между зонами: 2 3 3<br>(редельное время прохода: 1 5 4 |
|                                                                    |                                                                   |
| 5                                                                  |                                                                   |

Рис. 3.7-2 Настройка двойной зоны обнаружения

- 2. Из раскрывающегося списка **Зона1** выбрать название объекта **Зона**, соответствующего первой зоне обнаружения, назначенной для данной двойной зоны (см. Рис. 3.7-2, **1**).
- 3. Из раскрывающегося списка **Зона2** выбрать название объекта **Зона**, соответствующего второй зоне обнаружения, назначенной для данной двойной зоны (см. Рис. 3.7-2, **2**).
- 4. В поле Расстояние между зонами ввести с помощью кнопок вверх-вниз расстояние в метрах между выбранными зонами обнаружения (см. Рис. 3.7-2, 3). Данная настройка используется для оценки скорости объекта, проникшего на охраняемую территорию.
- 5. В поле **Предельное время прохода** ввести с помощью кнопок **вверх-вниз** максимальное время в секундах, для прохода между зонами обнаружения (см. Рис. 3.7-2, **4**). В случае,

если время прохода между зонами обнаружения превышает данное значение, в ПК *Интеллект* инициируется событие **Произошел вход без выхода**.

- 6. Для сохранения внесенных изменений нажать кнопку Применить (см. Рис. 3.7-2, 5).
- 7. Повторить шаги 1-6 для всех требуемых двойных зон обнаружения.

Настройка двойных зон обнаружения завершена.

## 4 Работа с модулем интеграции «Sorhea»

#### 4.1 Общие сведения о работе с модулем «Sorhea»

Для работы с модулем интеграции Sorhea используются следующие интерфейсные объекты:

- Карта;
- Протокол событий.

Сведения по настройке данных интерфейсных объектов приведены в документе Программный комплекс Интеллект: Руководство Администратора.

Работа с интерфейсными объектами подробно описана в документе Программный комплекс Интеллект: Руководство Оператора.

# 4.2 Особенности работы с модулем «Sorhea» в интерактивном окне «Карта»

На интерактивную карту может быть помещен только объект Зона (Рис. 4.2-1).

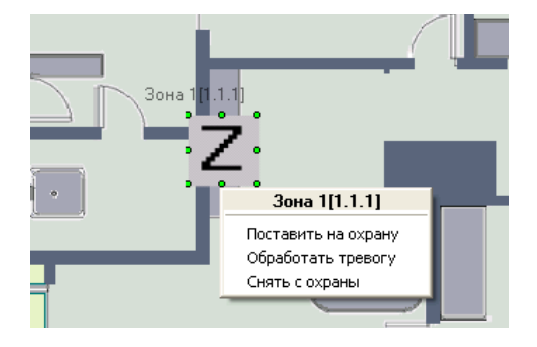

Рис. 4.2-1 Пример работы с модулем Sorhea в интерактивном окне Карта

В случае если для системы Sorhea регистрируется несколько событий, ПК Интеллект сигнализирует о каждом событии поочередно изменением внешнего вида значка объекта **Зона**.

Тревожное событие регистрируется только при пересечении барьера *Maxiris*. Обработка тревожного события в интерфейсном окне **Карта** производится независимо от других событий: после обработки тревоги ПК *Интеллект* продолжает сигнализировать о других зарегистрированных событиях (например, **Превышен уровень освещенности** и др.).

#### Таб. 4.2-1. Описание команд функционального меню объекта Зона

| Команда функционального меню | Выполняемая функция               |
|------------------------------|-----------------------------------|
| Поставить на охрану          | Постановка зоны на охрану         |
| Обработать тревогу           | Запуск процесса обработки тревоги |
| Снять с охраны               | Снятие зоны с охраны              |